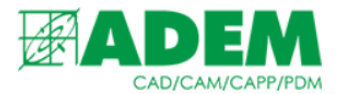

## ПОИСК ДУБЛИКАТОВ В СПРАВОЧНОЙ СИСТЕМЕ I-RIS

27.02.2024

## ВВЕДЕНИЕ

1. При работе в справочной системе I-RIS периодически возникает ситуация, при которой пользователь невольно создаёт дубликаты справочных объектов.

Азот газообразный сорт 1 ГОСТ 9293-74 Азот газообразный сорт 1 ГОСТ 9293-74 Алт гост 1583-93 АЛ2 ГОСТ 1588-76

- 2. Данная ситуация является штатной, но может привести к отклонению сервером части сдаваемых объектов (по нажатию кнопки «Принять»).
- 3. Концепция I-RIS гласит, что каждый объект в справочной системе должен быть уникален, поэтому был разработан механизм поиска дубликатов.

## ПОИСК ДУБЛИКАТОВ

- 1. Для стабильной работы системы в первую очередь необходимо проверить на дубликаты всю базу сданных объектов.
- 2. Сделать это можно несколькими способами.
- 3. В терминале сервера нажать кнопку «W». Через некоторое время после окончания проверки сервер предоставит отчёт о наличии (или отсутствии) дубликатов.

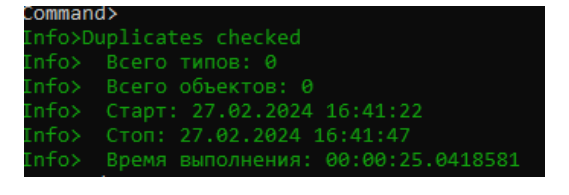

4. Со стороны пользователя все отредактированные за сеанс объекты перед сдачей можно проверить, нажав кнопку «Дубликаты» в приложении универсального клиента I-RIS. Данная кнопка станет активной после редактирования каких-либо справочных данных.

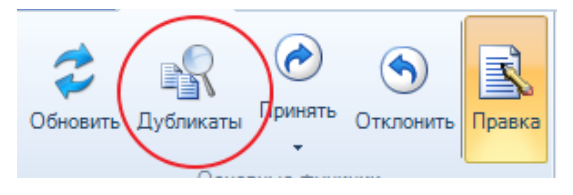

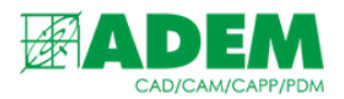

5. Если приложение найдёт дубликаты, то появится окно «Дубликаты. По значениям определённых свойств». Под определёнными свойствами подразумеваются свойства объектов, которые проверяет приложение, и в случае их совпадения помечает объекты как дубликаты. В 99% случаев таким свойством является «Наименование» объекта.

|   | 🕴 🔻 Гла          | вная Вид                                          | Фрагмент |                                  |   |              |                          |        |   |
|---|------------------|---------------------------------------------------|----------|----------------------------------|---|--------------|--------------------------|--------|---|
| 1 | Правка<br>Основн |                                                   |          |                                  |   |              |                          |        |   |
| 1 | 🔺 Наименов       | ание                                              |          | 1. Материал                      | 0 | 2. Сортамент | 3. Масса погонного метра | 4. Mac | ۲ |
| 1 | 🖉 Азот газообр   | Азот газообразный сорт 1 Азот газообразный сорт 1 |          | Азот газообраз<br>Азот газообраз |   |              | 3                        | 0      | ľ |
|   | 🥔 Азот газообр   |                                                   |          |                                  |   |              | 3                        |        |   |
|   |                  |                                                   |          |                                  |   |              |                          |        |   |

🔬 iRIS • Дубликаты • По значениям определённых свойств

- 6. Пользователю остаётся решить, что делать с дубликатами: отредактировать их свойства, или удалить.
- 7. Также система автоматически проверяет объекты на дубликаты в момент принятия объектов на сервер по нажатию кнопки «Принять».

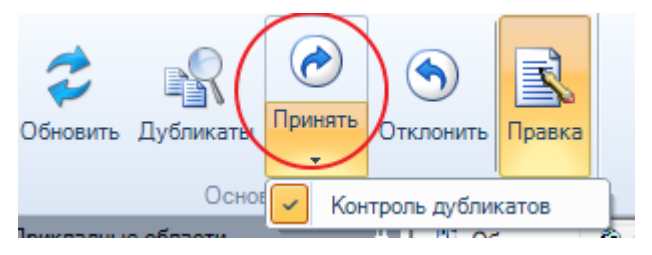

- 8. В этом можно убедиться, раскрыв дополнительное меню, расположенное под кнопкой «Принять».
- 9. Если пользователь отключит пункт «Контроль дубликатов», то в момент сдачи объектов клиентское приложение объекты на дублирование не проверит, однако эта проверка всё равно пройдёт на сервере и пользователь увидит следующее сообщение:

Предупреждение × Отчёт сервера: обработано объектов: 7 принято команд: 3 отклонено команд: 5 Удалить отклонённые команды?

|  | Да | <u>Н</u> ет |  |
|--|----|-------------|--|
|--|----|-------------|--|

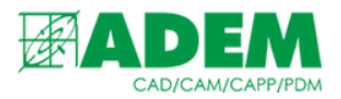

- 10. Нажав кнопку «Да», пользователь безусловно удалит часть введённых данных. Поэтому данный режим <u>не рекомендуется к использованию</u>, т.к. он не обладает достаточной информативностью.
- 11. Последним способом проверки объектов на дубликаты является вызов данного сервиса через контекстное меню. Для этого пользователю необходимо выбрать нужное количество объектов, которые он хочет проверить, нажать ПКМ -> «Дубликаты» или комбинацию клавиш Ctrl+W.

| Азот газообразный сорт 1 ГОСТ 9293 | Азот | газообраз      | 3 |         | Tau |
|------------------------------------|------|----------------|---|---------|-----|
| Азот газообразный сорт 1 ГОСТ 9293 |      | Вил            |   |         | ۱.  |
| АЛ2 ГОСТ 1583-93                   |      | 5 ng           |   |         |     |
| АЛ2 ГОСТ 21488-76                  |      | Сортировка     | 1 |         | •   |
| АЛ9 ГОСТ 1583-93                   |      |                |   |         |     |
| АП9 ГОСТ 21488-76                  | lt≡  | І руппировк    | a |         | •   |
| AMr6 FOCT 21488-76                 | -    | <b></b>        |   |         |     |
| AMr6 FOCT 4784-97                  | ľ    | Фильтрация     |   |         |     |
| Аргон сорт 1 ГОСТ 10157-79         | :::  | Столбны        |   |         | •   |
| Ацетилен ГОСТ 5457-75              |      | столоцы        |   |         |     |
| Ацетон ГОСТ 2603-79                | Ba   | Копирорат      |   |         |     |
| Ацетон ГОСТ 2768-84                |      | копировать     | • | CINETC  |     |
| A4B-1 FOCT 7293-85                 | ×    | Улалить        |   | DELETE  |     |
| A4B-2 FOCT 7293-85                 |      |                |   | 0.000   |     |
| A4C-1 FOCT 7293-85                 |      | Лубликаты      |   | CTRI +W |     |
| ΔЧС-2 ГОСТ 7293-85                 |      | A) on a Kurbin | • | CITCLE  |     |